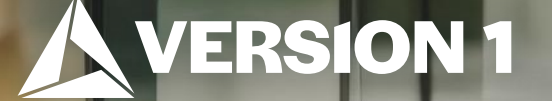

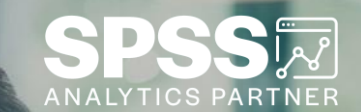

## Using the Search Tool

ech Tips – IBM SPSS Statistics

Classification: Controlled. Copyright ©2024 Version 1. All rights reserved.

#### **Tech Tips – Using the Search Tool**

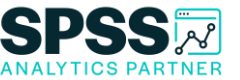

- Did you know that you can quickly search through IBM SPSS Statistics to find the procedure you need?
- Perhaps you installed an extension and need to access the dialogue box. There is a quick way to find it.
- Go to the toolbar at the top of your data file and look for a magnifying glass.

| -            |                           | 5       |           |          |                              |                      |                   |                |         |                |          |
|--------------|---------------------------|---------|-----------|----------|------------------------------|----------------------|-------------------|----------------|---------|----------------|----------|
| <u>F</u> ile | <u>E</u> dit <u>V</u> iew | Data    | Transform | Analyze  | <u>Graphs</u> <u>Utiliti</u> | ies E <u>x</u> tensi | ons <u>W</u> indo | w <u>H</u> elp |         |                |          |
|              |                           |         |           |          | <b>≟</b> = I                 | H H                  |                   |                | 0       | Q 🗲            |          |
|              | Name                      | Туре    | Width     | Decimals | Label                        | Values               | Missing           | Columns        | Align   | Measure        | Role     |
| 1            | customer_id               | String  | 10        | 0        | Customer ID                  | None                 | None              | 13             | E Left  | 💑 N Search     | 🚫 None   |
| 2            | gender                    | Numeric | 4         | 0        | Gender of nam                | {0, Male}            | None              | 8              | Right   | 🗞 Nominal      | 🔪 Input  |
| 3            | agecat                    | Numeric | 4         | 0        | Age category                 | {1, 18-30}           | None              | 8              | Right   | Ordinal        | 🔪 Input  |
| 4            | edcat                     | Numeric | 4         | 0        | Level of educat              | {1, At least         | None              | 7              | 🗃 Right | Ordinal        | 🔪 Input  |
| 5            | inccat                    | Numeric | 4         | 0        | Income catego                | {1, Under \$         | None              | 8              | ■ Right | Ordinal        | 🔪 Input  |
| 6            | reside                    | Numeric | 4         | 0        | Number of peo                | None                 | None              | 8              | Right   | Scale Scale    | 🔪 Input  |
| 7            | hometype                  | Numeric | 4         | 0        | Building type                | {1, Single-fa        | None              | 10             | Right   | 💑 Nominal      | 🔪 Input  |
| 8            | addresscat                | Numeric | 4         | 0        | Years at curren              | {1, Less tha         | None              | 12             | 🗃 Right | Ordinal        | 🔪 Input  |
| 9            | service_type              | Numeric | 4         | 0        | Service type                 | {1, Televisio        | None              | 10             | Right   | \delta Nominal | 🔪 Input  |
| 10           | service_us                | Numeric | 4         | 0        | Service usage                | {1, No servi         | None              | 10             | 🗃 Right | 🗞 Nominal      | O Target |
| 11           |                           |         |           |          |                              |                      |                   |                |         |                |          |
| 10           |                           |         |           |          |                              |                      |                   |                |         |                |          |

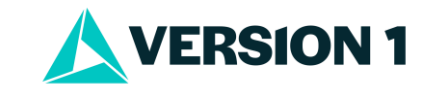

### **Tech Tips – Using the Search Tool**

- For example, say you installed the Text Analysis extension from the Extension Hub.
- To find the location of the extension, go to the **Search** tool (magnifying glass) and start typing 'Text Analysis'. The menu location will be listed. Double click on the location, and a dialogue will open. It's that easy!

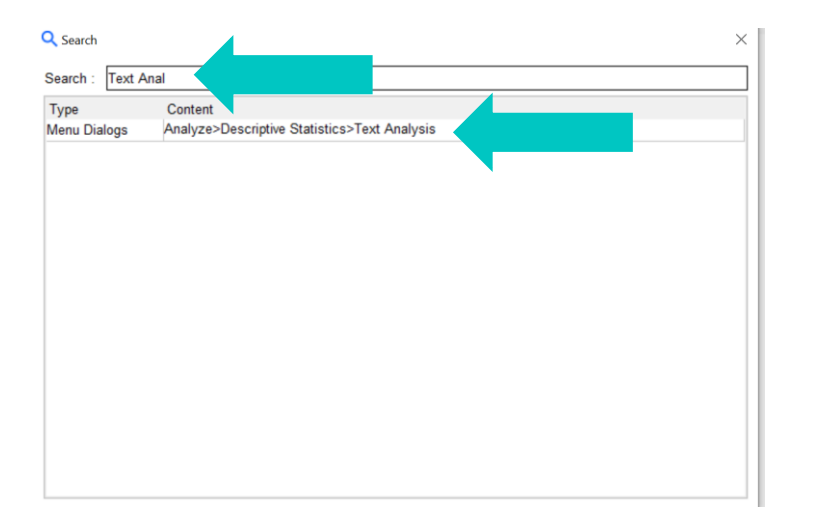

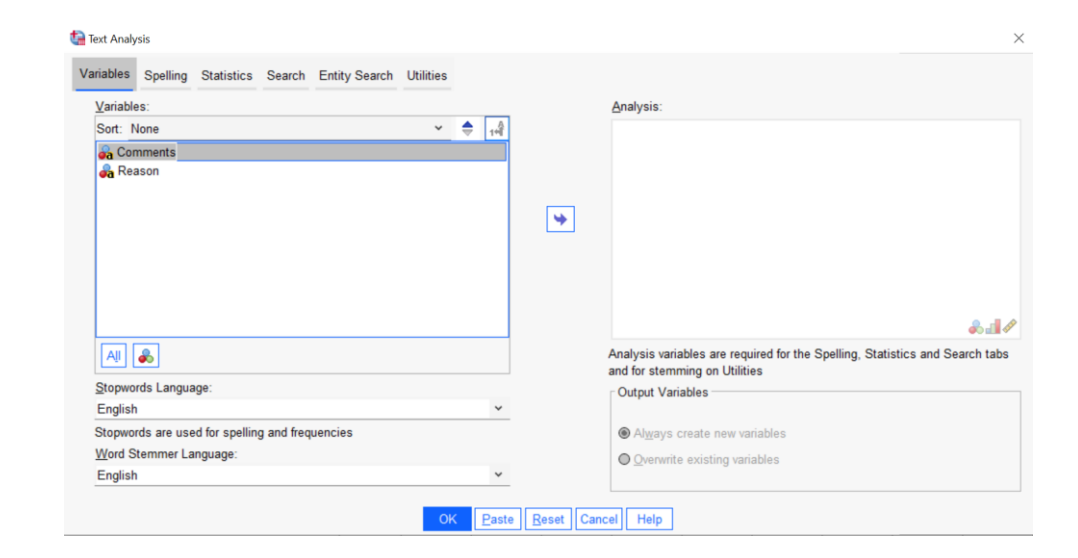

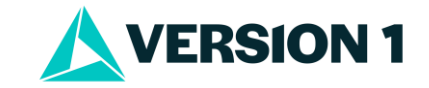

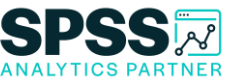

### **Tech Tips – Using the Search Tool**

• Note that in version 28 there is a magnifying glass. In version 29, there is a magnifying glass in a window called search application box. Both allow users to search for procedures.

#### Version 28

- - -

| Eile | <u>E</u> dit <u>V</u> iew | Data    | Transform | Analyze  | <u>Graphs</u> <u>U</u> tiliti | ies E <u>x</u> tensi | ons <u>W</u> indov | w <u>H</u> elp |         |                |         |
|------|---------------------------|---------|-----------|----------|-------------------------------|----------------------|--------------------|----------------|---------|----------------|---------|
|      |                           | 1       |           |          | <b>≟ ≡</b> I                  |                      |                    | <u>व</u>       | 0       | Q (            |         |
|      | Name                      | Туре    | Width     | Decimals | Label                         | Values               | Missing            | Columns        | Align   | Measure        | Role    |
| 1    | customer_id               | String  | 10        | 0        | Customer ID                   | None                 | None               | 13             | E Left  | Search Search  | S None  |
| 2    | gender                    | Numeric | 4         | 0        | Gender of nam                 | {0, Male}            | None               | 8              | Right   | 💑 Nominal      | 🔪 Input |
| 3    | agecat                    | Numeric | 4         | 0        | Age category                  | {1, 18-30}           | None               | 8              | 遍 Right | ordinal        | 🔪 Input |
| 4    | edcat                     | Numeric | 4         | 0        | Level of educat               | {1, At least         | None               | 7              | 遍 Right | J Ordinal      | 🔪 Input |
| 5    | inccat                    | Numeric | 4         | 0        | Income catego                 | {1, Under \$         | None               | 8              | 를 Right | Ordinal        | 🔪 Input |
| 6    | reside                    | Numeric | 4         | 0        | Number of peo                 | None                 | None               | 8              | I Right | Scale Scale    | 🔪 Input |
| 7    | hometype                  | Numeric | 4         | 0        | Building type                 | {1, Single-fa        | None               | 10             | 遍 Right | 💰 Nominal      | 🔪 Input |
| 8    | addresscat                | Numeric | 4         | 0        | Years at curren               | {1, Less tha         | None               | 12             | 署 Right | Ordinal        | 🔪 Input |
| 9    | service_type              | Numeric | 4         | 0        | Service type                  | {1, Televisio        | None               | 10             | 遍 Right | \delta Nominal | 🔪 Input |
| 10   | service_us                | Numeric | 4         | 0        | Service usage                 | {1, No servi         | None               | 10             | ■ Right | 💑 Nominal      | Target  |
| 11   |                           |         |           |          |                               |                      |                    |                |         |                |         |
|      |                           |         |           |          |                               |                      |                    |                |         |                |         |

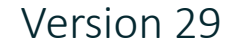

|     | , C freq |          |                                                |                                                |  |  |  |  |  |  |  |
|-----|----------|----------|------------------------------------------------|------------------------------------------------|--|--|--|--|--|--|--|
|     |          | Туре     |                                                | Content                                        |  |  |  |  |  |  |  |
| PAC |          | Menu Dia | alogs                                          | Analyze → Descriptive Statistics → Frequencies |  |  |  |  |  |  |  |
| E   |          | lí -     |                                                |                                                |  |  |  |  |  |  |  |
| 3   | 98       |          | Analyze → Descriptive Statistics → Frequencies |                                                |  |  |  |  |  |  |  |
| 1   | 98       |          |                                                |                                                |  |  |  |  |  |  |  |
| 1   | 1 12     |          | Display frequency tables                       |                                                |  |  |  |  |  |  |  |
| 1   | 12       |          | Frequencies                                    |                                                |  |  |  |  |  |  |  |
| 1   | 98<br>98 |          | Frequencies: Statistics<br>Frequencies: Charts |                                                |  |  |  |  |  |  |  |
| 3   |          |          |                                                |                                                |  |  |  |  |  |  |  |
| 1   | 98       | ]        | rrequencies: rormat                            |                                                |  |  |  |  |  |  |  |
|     |          |          |                                                |                                                |  |  |  |  |  |  |  |

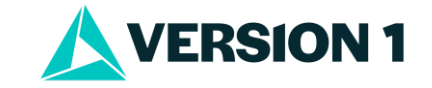

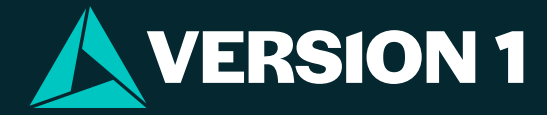

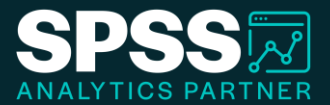

# Thank You

For more information

please visit spssanalyticspartner.com

Classification: Controlled. Copyright ©2024 Version 1. All rights reserved.

Classification: Controllec